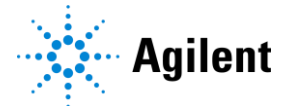

# <u>Q;2100 Expert ソフトウェアが Error 5 で起動できない</u>

2019 年 8 月初旬に発行された Microsoft 社の Windows Update が要因で 様々なソフトウェアが起動できない例が報告されております。(2019 年 9 月現在 Microsoft 社が調査後、新 Update をリリー スしております。)

2100 Expert ソフトウェアを起動する際、下記のエラーメッセージが表示される場合、 次ページをご参考ください。

#### ■主なエラーメッセージとエラー画面;

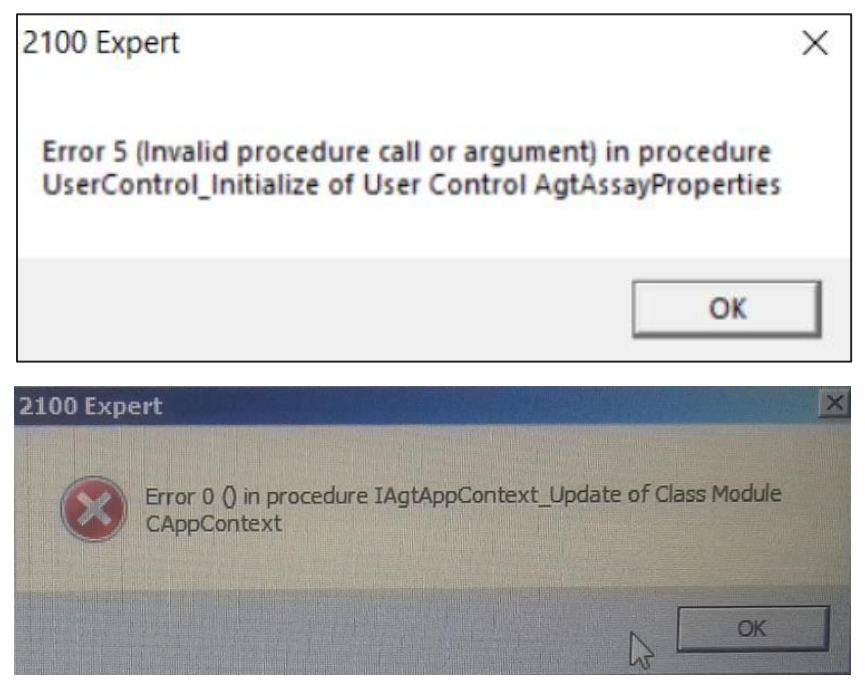

(他のエラーメッセージが表示されることもあります)

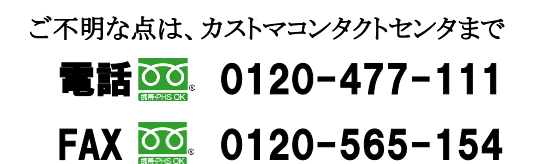

E-mail: email\_japan@agilent.com http://www.agilent.com/chem/jp

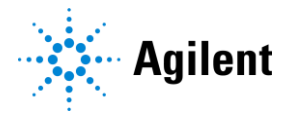

## ■解決方法

OS のバージョンによって解決策が異なります。 お手元のWindows OS とバージョンをご確認いただき、問題解決後のWindows Update をインストールください。 次ページの補足もご参考ください。

| OS Edition | バージョン          | 原因となる          | 問題解決後の Windows Update                        |
|------------|----------------|----------------|----------------------------------------------|
|            |                | Windows Update |                                              |
| Windows 7  | Service Pack 1 | KB4512486      | KB4517297 (https://support.microsoft.com/en- |
|            |                | KB4512506      | us/help/4517297/windows-7-update-kb4517297)  |
| Windows 10 | Build 1511     | KB4512497      | KB4517276 (https://support.microsoft.com/en- |
|            |                |                | us/help/4517276/windows-10-update-kb4517276) |
|            | Version 1607   | KB4512517      | KB4512495 (https://support.microsoft.com/en- |
|            |                |                | us/help/4512495/windows-10-update-kb4512495) |
|            | Version 1703   | KB4512507      | KB4512474 (https://support.microsoft.com/en- |
|            |                |                | us/help/4512474/windows-10-update-kb4512474) |
|            | Version 1709   | KB4512516      | KB4512494 (https://support.microsoft.com/en- |
|            |                |                | us/help/4512494/windows-10-update-kb4512494) |
|            | Version 1803   | KB4512501      | KB4512509 (https://support.microsoft.com/en- |
|            |                |                | us/help/4512509/windows-10-update-kb4512509) |
|            | Version 1809   | KB4511553      | KB4512534 (https://support.microsoft.com/en- |
|            |                |                | us/help/4512534/windows-10-update-kb4512534) |
|            | Version 1903   | KB4512508      | KB4512941(https://support.microsoft.com/ja-  |
|            |                |                | jp/help/4512941/windows-10-update-kb4512941) |

FAX 🚾 0120-565-154

E-mail: email\_japan@agilent.com http://www.agilent.com/chem/jp

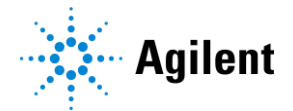

## ■補足;

#### OS のバージョンの確認方法

## Winsows7:

1) 画面左下の Windows [スタート] ボタン を選択し、[コンピューター] を右クリックし、[プロパティ] を選択します。

2) [Windows Edition] で、種類を確認します

## Windows10:

- 1) 画面左下の Windows [スタート] ボタン > [設定] ボタン > [システム] > [バージョン情報] の順に選択します。
- 2) [Windows の仕様] で、お使いのデバイスで実行中の Windows のエディションとバージョンを確認します

Microsoft Update 入手のための検索ページ https://catalog.update.microsoft.com/v7/site/Install.aspx

### インストールされた更新プログラムの内容を確認する方法

#### Winsows7:

1) 画面左下の Windows [スタート] ボタンを選択し、[コントロール パネル] > [プログラム] を選択します。

2) [プログラムと機能]の下の [インストールされた更新プログラムを表示]を選択します。

#### Windows10:

画面左下の Windows [スタート] ボタンを選択し、[設定]ボタン > [更新とセキュリティ] > [Windows Update]
> [更新履歴の表示] の順に選択します。

## インストールされている Windows Update を削除する方法

#### Windows7:

1) 画面左下の Windows [スタート] ボタンを選択し、[コントロール パネル] > [プログラム] を選択します。
[プログラムと機能] の下の [インストールされた更新プログラムを表示] を選択します。
2) 削除する更新プログラムを選択し、[アンインストール] を選択します。
Windows10:

1) 画面左下の Windows [スタート] ボタンを選択し、[設定] ボタン > [更新とセキュリティ] > [Windows Update]
> [更新履歴を表示する] > [更新プログラムをアンインストールする] の順に選択します。
2) 削除する更新プログラムを選択し、[アンインストール] を選択します。

#### その他

詳細はMicrosoft 社 Windows Update FAQ のページをご参考ください。 https://support.microsoft.com/ja-jp/help/12373

ご不明な点は、カストマコンタクトセンタまで

電話 0120-477-111 FAX 0120-565-154 E-mail: email\_japan@agilent.com http://www.agilent.com/chem/jp